## How to arrange for service:

1. Login

Don't have a login? Click

| Existing Customer Login! |                            |  |  |  |  |  |  |
|--------------------------|----------------------------|--|--|--|--|--|--|
| Email Or ID:             | Email or ID                |  |  |  |  |  |  |
| Password:                | Password                   |  |  |  |  |  |  |
|                          | Remember me on this device |  |  |  |  |  |  |
|                          | Log In Porgot Password     |  |  |  |  |  |  |

🖋 Sign Up Now

2. Click the 'Service' button located next to your warranty record in the dashboard.

| Туре | Card No | Customer | Equipment     | Entered   | Status     | Actions    | a statute of the |
|------|---------|----------|---------------|-----------|------------|------------|------------------|
| 1089 | 3000001 | NICK ENG | XBOX ONE 1234 | 3/28/2014 | Registered | Review PLE | Service          |

Note: If after you have logged in, you do not have any warranties listed under your 'registered warranties' you must first add your warranty to your account by completing the registration process. For more information please see our <u>warranty registration instructions</u>.

- 3. Choose your repair type:
  - a. For a warranty that has not expired choose 'Covered Warranty Repair'
  - b. If your warranty has expired and you would like a repair estimate choose 'Out Of Warranty Repair Estimate'.

| Mack wondwi                                                    | de Wallality - Allalige for Service                                                                                                    | -                          |
|----------------------------------------------------------------|----------------------------------------------------------------------------------------------------|----------------------------|
| To initiate a claim for equipr<br>receive an R.A. (Return Auth | nent repair, please provide the following information.Once comple<br>orization) alongwith instructions on shipping the item in for repair | ted and verified, you will |
| Repair Type:                                                   | COVERED WARRANTY REPAIR                                                                                                    | -                          |
|                                                                | - CHOOSE REPAIR TYPE -                                                                                                    |                            |
| Service Contract Type:                                         | COVERED WARRANTY REPAIR                                                                                                    |                            |
| Service Contract #:                                            | 3000001                                                                                                    |                            |
| Equipment Type:                                                | GAME                                                                                                    |                            |
| Equipment Brand:                                               | XBOX                                                                                                    |                            |
| Equipment Model:                                               | ONE                                                                                                    |                            |
| Equipment Serial #:                                            | 1234                                                                                                    |                            |
| Return Shipping                                                | FREE GROUND SHIPPING                                                                                                    | •                          |
| Method:                                                        |                                                                                                    |                            |

\* You may also choose a return shipping method on this screen which will provide

you with expedited shipping at an additional cost \*

4. Enter the description of the problem you are having with your unit.

|                                               |                           |                |                    | Mack Arrange For Service | - Step 2 of |
|-----------------------------------------------|---------------------------|----------------|--------------------|--------------------------|-------------|
| Problem Desci                                 | ription                   |                |                    |                          |             |
| PLEASE DESCRIBE THE P<br>MUCH DETAIL AS POSSI | ROBLEM YOU ARE EX<br>BLE. | PERIENCING WIT | TH THE EQUIPME     | NT, AND INCLUDE AS       |             |
|                                               |                           |                |                    |                          |             |
|                                               |                           |                |                    |                          | .::         |
|                                               |                           | Y Cancol       | Novt →             | 1                        |             |
|                                               | - Previous                | × Cancel       | Next $\rightarrow$ |                          |             |

5. Enter your billing address.

| Billing Addres     | S                 |          |
|--------------------|-------------------|----------|
| User Account Type: | INDIVIDUAL        | •        |
| First Name:        | NICK              |          |
| Last Name:         | ENG               |          |
| Address:           | 200 MORRIS AVENUE |          |
| Apt./Suite#:       | APT./SUITE#       |          |
| Country:           | USA               | <b>_</b> |
| City:              | SPRINGFIELD       |          |
| State/Prov.:       | NEW JERSEY        |          |
| Zip:               | 07081             |          |
| Phone:             | 973/467-2291      |          |
| Email:             | NICK@MACK.COM     |          |
|                    |                   |          |

6. Enter your return shipping address.

| First Name:  | NICK              |  |
|--------------|-------------------|--|
| Last Name:   | ENG               |  |
| Address:     | 200 MORRIS AVENUE |  |
| Apt./Suite#: | APT/SUITE#        |  |
| Country:     | USA               |  |
| City:        | SPRINGFIELD       |  |
| State/Prov.: | NEW JERSEY        |  |
| Zip:         | 07081             |  |

7. Payment for expedited shipment. You will be required to enter a credit card number if you have chosen a faster return shipping method at the beginning of this process. Your credit card will only be used to pay for return shipping at this time. No other charges will be made to your credit card.

| Payment             |                                             |
|---------------------|---------------------------------------------|
| Shipping Amount:    | \$ 28.00                                    |
| Payment Options:    | CREDIT CARD                                 |
| Name On Card:       | NAME AS IT APPEARS ON THE CARD              |
| Credit Card Number: | 16 DIGIT CARD NUMBER (NO SLASHES OR DASHES) |
| Expiration Month:   | EXPIRATION MONTH                            |
| Expiration Year:    | EXPIRATION YEAR                             |
| CVV Number:         | CVV NUMBER                                  |

8. Review your arrange for service request. If you are ready to submit your request , click 'Confirm and Proceed'.

| Please verify the | following information and confi | rm to receive your Return Ar | uthorization #         | State/Provz<br>Zip/Postal:<br>Country:<br>Bissory | NJ<br>07081<br>USA<br>0724457 7201 | State/Prov.: NJ<br>Zip/Postal: 07081<br>Country: USA |
|-------------------|---------------------------------|------------------------------|------------------------|---------------------------------------------------|------------------------------------|------------------------------------------------------|
| arranty Type: 108 | 9 - 3 Yr Game Console Under S50 | 0                            | Warranty Number: 30000 | Email:                                            | nick@mackcam.com                   |                                                      |
|                   |                                 |                              | •                      | e Equipme                                         | ent Details                        |                                                      |
| ustomer           | nformation                      |                              |                        |                                                   | Equipment Type:                    | GAME                                                 |
| Billing Address   |                                 | Shipping Address             |                        | 1                                                 | Equipment Make:<br>Equipment Model | XBOX                                                 |
| E                 | 1000                            |                              | 10707                  |                                                   | Equipment Serial:                  | 1234                                                 |
| Last Name:        | ING                             | First Name:                  | FNG                    |                                                   | 146                                |                                                      |
| Address:          | 200 MORRIS AVENUE               | Address:                     | 200 MORRIS AVENUE      |                                                   |                                    |                                                      |
| Apt./Suite#:      |                                 | Apt/Suite#:                  |                        | Arrange                                           | For Service Details                |                                                      |
| City:             | SPRINGFIELD                     | City:                        | SPRINGFIELD            | _ P Anange                                        | For Service Details                |                                                      |
| State/Prov.:      | NJ                              | State/Prova                  | NJ                     |                                                   | Equipment issue:                   | CHEM ERROR                                           |
| Zip/Postal:       | 07081                           | Zip/Postal:                  | 07081                  |                                                   | Return Shipping:                   |                                                      |
| Country:          | USA                             | Country:                     | USA                    |                                                   |                                    |                                                      |
| Phone:            | 973/467-2291                    |                              |                        |                                                   | Payment Method:                    |                                                      |
|                   | hickaimackcam.com               |                              |                        |                                                   |                                    |                                                      |

9. Once your repair request has been confirmed you will be presented with your repair authorization details which contains your **Repair Authorization Number** and instructions explaining how to send your unit to our facility for repair.

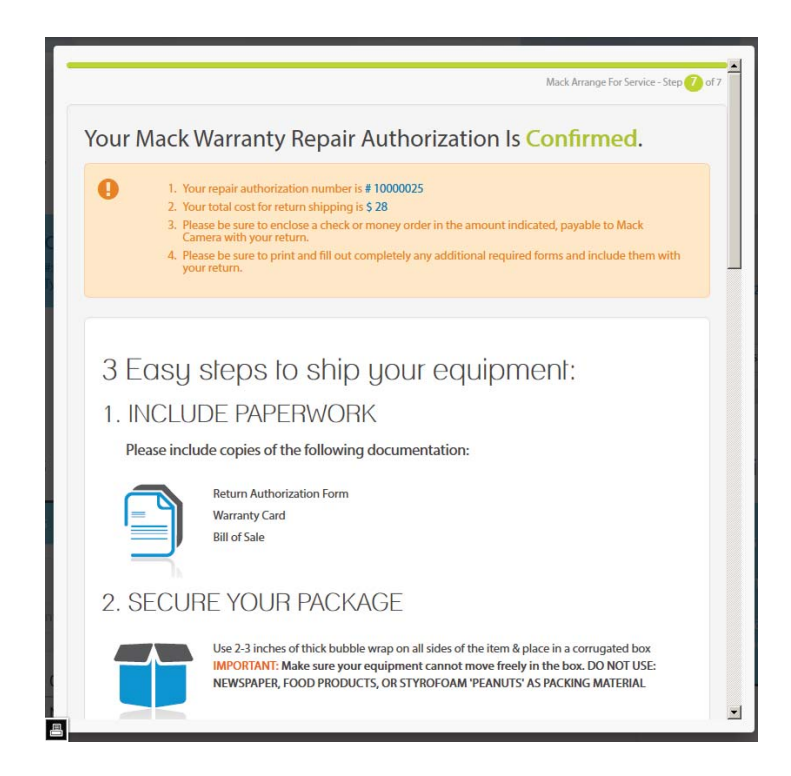

10. After you have finished reviewing your service request click 'Complete'. You will then return to your dashboard and click on 'Service Requests' to view any open requests.

| gistered warra | anties 🎤 service | requests |           |           |        |           |   |
|----------------|------------------|----------|-----------|-----------|--------|-----------|---|
| Sort By:       |                  |          | Se        | arch:     |        |           |   |
| ↓₹ D           | ate Initiated    |          |           |           |        |           | Q |
| RA Number      | Repair Type      | Customer | Make      | Initiated | Status | Actions   |   |
| 10000202       | Warranty         | Nick Eng | test test | 4/4/2014  | Status | Review PD | F |

You may also return to this list to check the status of your repair, review your request details or download a PDF copy of your request paperwork.

## How to check the status of your repair:

1. Login

| Existing Cu  | stomer Login!              |
|--------------|----------------------------|
| Email Or ID: | Email or ID                |
| Password:    | Password                   |
|              | Remember me on this device |
|              | Log In Forgot Password     |

2. Click 'Service requests' under the Reports section of the dashboard

| 🔊 warrantie | es 🎤 servio   | ce requests | 🏦 aps ord | der imports | 🔳 oper    | n orders ( | 🔟 invoic | e history |       |     |
|-------------|---------------|-------------|-----------|-------------|-----------|------------|----------|-----------|-------|-----|
| Sort By:    |               |             |           | S           | earch:    |            |          |           |       |     |
| 1F          | Date Initiate | d           |           | -           |           |            |          |           |       | Q   |
| RA Number   | Repair Type   | Customer    |           | Make        |           | Initiated  | Status   | Actions   |       |     |
| 10000025    | Warranty      | NICK ENG    |           | XBOX ONE    |           | 4/4/2014   | Status   | Review    | Email | PDF |
| 1000002     | Warranty      | MACK CAME   | RA STORE  | APPLE IPHON | E 5S 32GB | 3/27/2014  | Status   | Review    | Email | PD  |

3. Roll over the 'Status' button to display the status of your repair.

| RA Number | Repair Type | Customer          | Make                 | nitiated              | RA ISSUED | Actions    |
|-----------|-------------|-------------------|----------------------|-----------------------|-----------|------------|
| 1000025   | Warranty    | NICK ENG          | XBOX ONE             | <mark>4/4/2014</mark> | Status    | Review Ema |
| 1000002   | Warranty    | MACK CAMERA STORE | APPLE IPHONE 5S 32GB | 3/27/2014             | Status    | Review Ema |